## Percentages

Calculating percentages will be easier than the frequencies.

- Highlight the cell across from the first scale value, 5, with its associated frequency, 1, which is D24.
- In the row above the column letter labels, next to *fx* type:
  = C24/19 which is: equal sign, space, C24 the first frequency cell that you want a percentage for, / for divided by, the "count" value calculated in step 1 above which is 19 in my case. Then hit enter.
- Highlight the percentage that was just calculated by left clicking and then copy or go to edit and then copy. That cell will have flashing dashes around it. Then highlight the rest of the cells where you want the rest of the percentages placed and copy the flashing cell into the other cell places.
- Decimal values will appear which you can report as percentages.
- In these instructions and in the Excel file, I only calculate frequencies and percentages for one variable.

| 🔟 🛃 🍠 • (° × 🗋 🛍 I =                                  |                  |           |                    |                |                |           |         |             | Microsoft | Excel              |             |            |                  |         |           |      |             |                 |        |
|-------------------------------------------------------|------------------|-----------|--------------------|----------------|----------------|-----------|---------|-------------|-----------|--------------------|-------------|------------|------------------|---------|-----------|------|-------------|-----------------|--------|
| File Home Insert Pag                                  | je Layout        | Formulas  | Data               | Review         | View           |           |         |             |           |                    |             |            |                  |         |           |      |             |                 |        |
| Cut Calibri                                           | *  1             | ı · A     | • <sub>•</sub> • = | = =            | 89             | Wrap      | Text    | Ge          | neral     | Ŧ                  |             | J          |                  | 4-<br>- | Þ [       |      | Σ AutoSum ។ | Ż               | ñ      |
| Paste Format Painter B I                              | <u>u</u> .       | - 🖄 -     | <u>A</u> •   ≡     | ≣ ≡            | 律律             | Merg      | e & Cer | nter - \$   | - % ,     | €.0 .00<br>.00 ⇒.0 | Conditiona  | Format     | Cell<br>Styles x | Insert  | Delete Fo | rmat | Clear *     | Sort & Filter T | Find & |
| Clipboard                                             | Font             |           | Fai                |                | Alignme        | nt        |         |             | Numbe     | r G                | ronnatting  | Styles     | Styles           |         | Cells     |      | Ed          | liting          | Jerece |
| D24 - C × ·                                           | ✓ f <sub>x</sub> |           |                    |                |                |           |         |             |           |                    |             |            |                  |         |           |      |             |                 |        |
| 5 of 24 - Clipboard 💌 🗙                               |                  | 244 Modul | la / Data Se       | t w et ate vie | ~              |           |         |             |           |                    |             |            |                  |         |           |      |             |                 |        |
| Paste All                                             |                  | Λ         | R R                | C 0 30013.013  | D              | F         | _       | F           | 6         | н                  | 1           | 1          | K                |         |           | M    | N           | 0               | D      |
| Click an item to paste:                               | 10               | 9         | 4                  | 4              |                | 2         | 4       | 3           | 2         |                    | i<br>10     | East India | K                | 1       | 6         | 4    | 2           | 2               | 2      |
| 🗷 = C24/19 ^                                          | 11               | 10        | 5                  | 5              |                | 4         | 4       | 4           | 5         | 5                  | 5 3         |            |                  | 1       | 3         | 3    | 1           | 1               | 1      |
|                                                       | 12               | 11        | 2                  | 3              |                | 4         | 4       | 4           | 4         | . 2                | 2 3         |            |                  | 2       | 2         | 1    | 1           | 1               | 1      |
|                                                       | 13               | 12        | 3                  | 3              |                | 3         | 3       | 3           | 3         | 3                  | 3 6         |            |                  | 1       | 4         | 3    | 1           | 1               | 1      |
| Percentages Calculating<br>percentages will be easier | 14               | 13        | 1                  | 2              |                | 3         | 4       | 3           | 2         | 1                  | 1 5         |            |                  | 1       | 1         | 3    | 1           | 1               | 1      |
| than the frequencies. •                               | 15               | 14        | 4                  | 4              |                | 5         | 5       | 4           | 5         | - 3                | 3 3         |            |                  | 2       | 4         | 5    | 2           | 1               | 1      |
| @] =                                                  | 16               | 15        | 4                  | 4              |                | 4         | 4       | 4           | 4         | . 4                | 4 7         | Chumash    |                  | 1       | 2         | 3    | 1           | 1               | 1      |
| FREQUENCY(B2:B21,B2                                   | 17               | 16        | 3                  | 4              |                | 5         | 3       | 4           | 3         | 3                  | 3 3         |            |                  | 1       | 4         | 5    | 2           | 1               | 1      |
|                                                       | 18               | 17        | 2                  | 2              |                | 1         | 1       | 3           | 8         | 4                  | 4 3         |            |                  | 1       | 2         | 3    | 1           | 1               | 1      |
| Frequencies Calculating                               | 19               | 18        | 2                  | 2              |                |           |         | 3           | 3         | 1                  | 1 8         |            |                  |         |           | 3    | 1           | 1               | 1      |
| complicated. • Pick the v                             | 20               | 19        |                    |                |                |           |         |             |           |                    | 10          | Decline to | state            |         |           |      | 1           | 1               | 1      |
| Elizabet annes                                        | 21               | 20        | 4                  | 4              |                | 4         | 3       | 3           | 4         | . 8                | 3 8         |            |                  | 2       | 3         | 2    | 1           | 1               | 1      |
|                                                       | 22               |           |                    |                |                |           |         |             |           |                    |             |            |                  |         |           |      |             |                 | _      |
|                                                       | 23               | S         | cale 1             | The qualit     | y of my l      | nigh scho | ool sci | ence class  | ees was   | very good          |             |            |                  |         |           |      |             |                 |        |
|                                                       | 24               |           | 5                  | 1              |                |           |         |             |           |                    |             |            |                  |         |           |      |             |                 |        |
|                                                       | 25               |           | 4                  |                |                |           |         |             |           |                    |             |            |                  |         |           |      |             |                 |        |
|                                                       | 20               |           | 3                  | 5              |                |           |         |             |           |                    |             |            |                  |         |           |      |             |                 |        |
|                                                       | 27               |           | 2                  | 1              |                |           |         |             |           |                    |             |            |                  |         |           |      |             |                 |        |
|                                                       | 20               |           | -                  | 0              |                |           |         |             |           |                    |             |            |                  |         |           |      |             |                 |        |
|                                                       | 30               |           |                    | Ŭ              |                |           |         |             |           |                    |             |            |                  |         |           |      |             |                 |        |
|                                                       | 31               |           |                    |                |                |           |         |             |           |                    |             |            |                  |         |           |      |             |                 |        |
|                                                       | 32               |           |                    |                |                |           |         |             |           |                    |             |            |                  |         |           |      |             |                 |        |
| Options -                                             | 4 ▶              | N Inpu    | t sheet 🖉          | data set       | <u>/N / me</u> | ans 🦯 s   | tandar  | d deviation | s freq    | uencies 🦯          | percentages | graphs     | / Indep          | t-test  | 4         |      |             |                 |        |
| Edit                                                  |                  |           |                    |                |                |           |         |             |           |                    |             |            |                  |         |           |      | III (       | ] [] 10         | 0% 😑   |

| 🕅 🛄 🔊 • 🖄 - 🗅 🔍 I=                                                                                                    |              |                           |                     |              |                 |            |            |        | Microsoft | Excel              |            |            |                |        |        |         |           |         |            |
|----------------------------------------------------------------------------------------------------|--------------|---------------------------|---------------------|--------------|-----------------|------------|------------|--------|-----------|--------------------|------------|------------|----------------|--------|--------|---------|-----------|---------|------------|
| File Home Incert Pag                                                                                                    | e lavout     | Formula                   | c Data              | Paviaw       | View            |            |            |        |           | Liter              |            |            |                |        |        |         |           |         |            |
| V cut                                                                                                    |              |                           |                     |              |                 |            |            |        |           |                    |            |            |                |        |        | 1-1-1-1 | S. AutoSu |         |            |
| R Conv z                                                                                                    |              | • 11 • <i>J</i>           | Α^ A <sup>*</sup> = | = =          | 397             | Wrap T     | ext        | Ge     | neral     | *                  | ≦5         | d          |                | ÷      |        |         |           | Ź       | in in      |
| Paste Earmat Paintar B I                                                                                                    | <u>u</u> - 1 | - 3-                      | A - 🔳               | = =          | 使使              | Merge      | & Center   | \$     | - % ,     | 00. 0.⇒<br>0.∉ 00. | Condition  | al Format  | Cell           | Insert | Delete | Format  | Close v   | Sort 8  | Find &     |
| Clipboard                                                                                                    | Fon          |                           |                     |              | Alianme         | nt         |            |        | Numbe     | r D                | Formatting | styles     | Styles *       | Ŧ      | Cells  | Ŧ       |           | Editing | • Select • |
| T.TEST TO X                                                                                                    | √ fx         | / f <sub>x</sub> = C24/19 |                     |              |                 |            |            |        |           |                    |            |            |                |        |        |         |           |         |            |
| 5 of 24 - Cliphoard 🗸 🗙                                                                                                    | -            |                           |                     |              |                 |            |            |        |           |                    |            |            |                |        |        |         |           |         |            |
|                                                                                                    | E E          | RA 244 Mod                | ule 4 Data Se       | t w stats.xl | sx              |            |            |        |           |                    |            |            |                |        |        |         |           |         |            |
| Ciede and item to another                                                                                                    |              | Α                         | В                   | С            | D               | E          | F          |        | G         | н                  | 1          | J          | K              |        | L      | M       | N         | 0       | P          |
| Click an item to paste:                                                                                                    | 10           | 9                         | 4                   | 4            |                 | 2          | 4          | 3      | 2         |                    | 4 10       | East India | (              | 1      | 6      |         | 4         | 2       | 2          |
| 周」 = C24/19                                                                                                    | 11           | 10                        | 5                   | 5            |                 | 4          | 4          | 4      | 5         |                    | 5 3        |            |                | 1      | 3      |         | 3         | 1       | 1          |
|                                                                                                    | 12           | 11                        | 2                   | 3            |                 | 4          | 4          | 4      | 4         |                    | 2 3        |            |                | 2      | 2      |         | 1         | 1       | 1          |
| Percentages Calculating                                                                                                    | 13           | 12                        | 3                   | 3            |                 | 3          | 3          | 3      | 3         |                    | 3 6        |            |                | 1      | 4      |         | 3         |         | 1          |
| percentages will be easier<br>than the frequencies                                                                                                    | 14           | 13                        | 1                   | 2            |                 | 3<br>E     | 4<br>c     | 3      | 2         |                    | 1 3        |            |                | 1      | 1      |         | 3<br>c    | 1       | 1          |
|                                                                                                    | 15           | 14                        | 4                   | 4            |                 | 1          | 3          | 4      | 3         |                    | 5 5<br>4 7 | Chumach    |                | 1      | 4      |         | 2         | 2       | 1          |
| FREQUENCY/B2-B21 B2                                                                                                    | 17           | 15                        | 4                   | 4            |                 | 5          | 3          | 4      |           |                    | 2 2        | Chumash    |                | 1      | 2      |         | 5         | 2       | 1          |
| The goe ter (beibe state in                                                                                                    | 18           | 10                        | 2                   | 2            |                 | 1          | 1          | 3      | 3         |                    | 4 3        |            |                | 1      | 2      |         | 3         | 1       | 1          |
| Frequencies Calculation                                                                                                    | 19           | 18                        | 2                   | 2            |                 | -          | -          | 3      | 3         |                    | 1 8        |            |                | -      | -      |         | 3         | 1       | 1          |
| frequencies is a little more                                                                                                    | 20           | 19                        | -                   |              |                 |            |            |        |           |                    | 10         | Decline to | state          |        |        |         |           | 1       | 1          |
| complicated. • Pick the v                                                                                                    | 21           | 20                        | 4                   | 4            |                 | 4          | 3          | 3      | 4         |                    | 3 8        |            |                | 2      | 3      |         | 2         | 1       | 1          |
|                                                                                                    | 22           |                           |                     |              |                 |            |            |        |           |                    |            |            |                |        |        |         |           |         |            |
|                                                                                                    | 23           | :                         | Scale 1             | he quali     | ty of my h      | nigh schoo | l science  | class  | ees was   | very good          | l.         |            |                |        |        |         |           |         |            |
| and the second second sec | 24           |                           | 5                   | 1            | = C24/19        |            |            |        |           |                    |            |            |                |        |        |         |           |         |            |
|                                                                                                    | 25           |                           | 4                   | 7            |                 |            |            |        |           |                    |            |            |                |        |        |         |           |         |            |
|                                                                                                    | 26           |                           | 3                   | 5            |                 |            |            |        |           |                    |            |            |                |        |        |         |           |         |            |
|                                                                                                    | 27           |                           | 2                   | 5            |                 |            |            |        |           |                    |            |            |                |        |        |         |           |         |            |
|                                                                                                    | 28           |                           | 1                   | 1            |                 |            |            |        |           |                    |            |            |                |        |        |         |           |         |            |
|                                                                                                    | 29           |                           |                     | 0            |                 |            |            |        |           |                    |            |            |                |        |        |         |           |         |            |
|                                                                                                    | 30           |                           |                     |              |                 |            |            |        |           |                    |            |            |                |        |        |         |           |         |            |
| -                                                                                                    | 31           |                           |                     |              |                 |            |            |        |           |                    |            |            |                |        |        |         |           |         |            |
|                                                                                                    | 32           |                           |                     |              | /21 /           |            |            |        |           |                    |            |            | (* 1           |        |        |         |           |         |            |
| Options -                                                                                                    |              | Inp                       | ut sneet 🏒          | data set     | <u>/ N / me</u> | ans 🦯 sta  | indard dev | lation | s _ freq  | uencies /          | percentage | s 🧹 graphs | <u>/</u> Indep | t-test |        |         |           |         | III        |
| Edit                                                                                                    |              |                           |                     |              |                 |            |            |        |           |                    |            |            |                |        |        |         | E         |         | 100% 🕞     |

|                                            |                             |                       |               |                |                 |            | Microsoft E | xcel      |                   |                |          |               |          |           |             |           |
|--------------------------------------------|-----------------------------|-----------------------|---------------|----------------|-----------------|------------|-------------|-----------|-------------------|----------------|----------|---------------|----------|-----------|-------------|-----------|
| File Home Insert Page                      | e Layout 🛛 🕞                | ormulas Dat           | a Review      | v View         |                 |            |             |           |                   |                |          |               |          |           |             |           |
| Cut Calibri                                | × 11                        | × Δ* Δ*               | = = 🗖         | æ              | Wrap Text       |            | Seneral     | *         |                   |                |          | ÷ 🛶           |          | Σ AutoSum | · A /       | ۵.        |
| Copy -                                     |                             |                       |               | ~              |                 |            |             |           | <b>≣</b> <i>≦</i> |                |          |               |          | 🛃 Fill 🛪  | Zu u        |           |
| → Sormat Painter B Z                       | <u>u</u> . 🖂 .              | <u>⊘</u> - <u>A</u> - |               | 1F 1F          | 📑 Merge & Ce    | nter *     | \$ - % ,    | .00 .00   | Formatting *      | as Table * Sty | vles ≠ 1 | insert Delete | e Format | 🖉 Clear 🔹 | Filter * Se | elect 🕶   |
| Clipboard 5                                | Font                        | G                     |               | Alignme        | nt              | G          | Number      | - G       |                   | Styles         |          | Cells         |          | E         | diting      |           |
| D24 • (*                                   | <i>f</i> <sub>x</sub> = C24 | /19                   |               |                |                 |            |             |           |                   |                |          |               |          |           |             |           |
| 6 of 24 - Clipboard 🔹 🗙                    | FRA 24                      | 4 Module 4 Data       | Set w stats v | cy             |                 |            |             |           |                   |                |          |               |          |           |             | -         |
| Paste All                                  |                             | p                     | C             | D              | E               | E          | G           | ш         |                   |                | v        | 1             | D.4      | N         | 0           | D         |
| Click an item to paste:                    | 10                          | , D                   |               |                | 2 4             |            | 2           | - 1       | 10 5              | ast India      | 1        | L 6           | IVI      | 1 2       | 2           |           |
| I 0.052631579                              | 11                          | 10                    | 5 5           |                | 4 4             |            | 1 5         | 5         | 3                 | ascinula       | 1        | 1 3           |          | 3 1       | 1           |           |
| -                                          | 12                          | 11                    | 2 3           |                | 4 4             | 4          | 4           | 2         | 3                 |                |          | 2 2           |          | 1 1       | 1           |           |
|                                            | 13                          | 12                    | 3 3           |                | 3 3             | 3          | 3           | 3         | 6                 |                | 1        | L 4           |          | 3 1       | 1           |           |
| E = C24/19                                 | 14                          | 13                    | 1 2           |                | 3 4             |            | 2           | 1         | 5                 |                | 1        | I 1           |          | 3 1       | 1           |           |
|                                            | 15                          | 14                    | 4 4           | L .            | 5 5             | 2          | ۱ 5         | 3         | 3                 |                | 2        | 2 4           |          | 5 2       | 1           |           |
| R Percentages Calculating                  | 16                          | 15                    | 4 4           | 4              | 4 4             | 4          | 4           | 4         | 7 0               | humash         | 1        | L 2           |          | 3 1       | 1           |           |
| percentages will be easier                 | 17                          | 16                    | 3 4           | 1              | 5 3             | 4          | 3           | 3         | 3                 |                | 1        | L 4           |          | 5 2       | 1           |           |
| than the frequencies. •                    | 18                          | 17                    | 2 2           | 1              | 1 1             | 8          | 3           | 4         | 3                 |                | 1        | L 2           |          | 3 1       | 1           |           |
|                                            | 19                          | 18                    | 2 2           | 1              |                 | 3          | 3           | 1         | . 8               |                |          |               |          | 3 1       | 1           |           |
| FREQUENCY(B2:B21,B2                        | 20                          | 19                    |               |                |                 |            |             |           | 10 D              | Decline to st  | tate     |               |          | 1         | 1           |           |
|                                            | 21                          | 20                    | 4 4           | 1              | 4 3             | 3          | 4           | 3         | 8                 |                | 2        | 2 3           |          | 2 1       | 1           |           |
| frequencies is a little more               | 22                          |                       |               |                |                 |            |             |           |                   |                |          |               |          |           |             |           |
| complicated. • Pick the v                  | 23                          | Scale                 | The quali     | ty of my h     | nigh school sci | ience cla  | ssees was v | ery good. |                   |                |          |               |          |           |             |           |
|                                            | 24                          |                       | 5 1           | 0.05263        | 2               |            |             |           |                   |                |          |               |          |           |             |           |
|                                            | 25                          |                       | 4 7           |                |                 |            |             |           |                   |                |          |               |          |           |             |           |
| Law and the second second                  | 26                          |                       | 3 5           |                |                 |            |             |           |                   |                |          |               |          |           |             |           |
|                                            | 2/                          |                       | 2 3           |                |                 |            |             |           |                   |                |          |               |          |           |             |           |
|                                            | 28                          |                       | 1 1           |                |                 |            |             |           |                   |                |          |               |          |           |             |           |
|                                            | 20                          |                       |               | ,<br>          |                 |            |             |           |                   |                |          |               |          |           |             |           |
|                                            | 31                          |                       |               |                |                 |            |             |           |                   |                |          |               |          |           |             |           |
|                                            | 32                          |                       |               |                |                 |            |             |           |                   |                |          |               |          |           |             |           |
| Options -                                  |                             | Input sheet           | / data set    | <u>/N / me</u> | ans / standar   | rd deviati | ons frequ   | iencies / | percentages       | graphs /       | Indep t  | -test 🛛 🕯 🗌   |          |           |             |           |
| Select destination and press ENTER or o    | hoose Paste                 |                       |               |                |                 |            |             |           |                   |                |          |               |          |           | □ □ 100     | <b>1%</b> |
| server activitation and press current or e | and a set of date           |                       |               |                |                 |            |             |           |                   |                |          |               |          |           | 100         |           |

| 🕅 🛃 🧐 🕶 🖗 🗉 🗋 📳 🖛                       |                         |          |               |             |           |             |            | 1      | Microsoft E | xcel           |             |              |          |        |        |        |           |          |          |
|-----------------------------------------|-------------------------|----------|---------------|-------------|-----------|-------------|------------|--------|-------------|----------------|-------------|--------------|----------|--------|--------|--------|-----------|----------|----------|
| File Home Insert Pag                    | e Layout                | Formulas | Data          | Review      | View      |             |            |        |             |                |             |              |          |        |        |        |           |          |          |
| Cut Calibri                             | - 1                     | 1 · A    | =             | =           | æ,        | 📑 Wrap Te   | đ          | Gen    | eral        | ¥              |             |              |          | ÷-     | *      |        | Σ AutoSum | · 🗛      | æ        |
| Paste De Z                              | TT - L COL-             |          | A . =         | = =         |           | -           | Contor a   | ¢      | - %         | <b>€.0</b> .00 | Condition   | Eormat       | Cell     | Insert | Delete | Format | 🛃 Fill 🔻  | Sort &   | Find &   |
| 🗸 💞 Format Painter 🗗 🖌                  | <u>o</u> .   <u>m</u> . | <b>~</b> | <u>~</u> · =  |             | 39- 59-   | menge o     | Center -   | φ      | . 76 7      | .00 ->.0       | Formatting  | ∗ as Table ∗ | Styles * | +      | *      | +      | 🖉 Clear 🔻 | Filter * | Select - |
| Clipboard 🕞                             | Font                    |          | Gi .          |             | Alignme   | nt          | G.         |        | Number      | - Fa           |             | Styles       |          |        | Cells  |        | E         | liting   |          |
| D25 👻 (*                                | $f_{x}$                 |          |               |             |           |             |            |        |             |                |             |              |          |        |        |        |           |          |          |
| 6 of 24 - Clipboard 💌 🗙                 | 🖾 ERA 2                 | 244 Modu | ile 4 Data Se | w stats.xls | x         |             |            |        |             |                |             |              |          |        |        |        |           |          |          |
| Paste All                               |                         | Α        | В             | С           | D         | E           | F          |        | G           | н              | 1           | J            | K        |        | L      | М      | N         | 0        | Р        |
| Click an item to paste:                 | 10                      | 9        | 4             | 4           |           | 2           | 4          | 3      | 2           | 4              | 10          | East India   |          | 1      | 6      | 4      | 1 2       | 2        | 2        |
| 周 0.052631579 个                         | 11                      | 10       | 5             | 5           |           | 4           | 4          | 4      | 5           | 5              | 3           |              |          | 1      | 3      | 3      | 1         | 1        | 1        |
|                                         | 12                      | 11       | 2             | 3           |           | 4           | 4          | 4      | 4           | 2              | 3           |              |          | 2      | 2      | 1      | . 1       | 1        | 1        |
| (F)] = C24/10                           | 13                      | 12       | 3             | 3           |           | 3           | 3          | 3      | 3           | 3              | 6           |              |          | 1      | 4      | 3      | 1         | 1        | 1        |
| [A]] = C24/19                           | 14                      | 13       | 1             | 2           |           | 3           | 4          | 3      | 2           | 1              | . 5         |              |          | 1      | 1      | 3      | 1         | 1        | 1        |
|                                         | 15                      | 14       | 4             | 4           |           | 5           | 5          | 4      | 5           | 3              | 3           |              |          | 2      | 4      | 5      | j 2       | 1        | 1        |
| Percentages Calculating                 | 16                      | 15       | 4             | 4           |           | 4           | 4          | 4      | 4           | 4              | 7           | Chumash      |          | 1      | 2      | 3      | 1         | 1        | 1        |
| percentages will be easier              | 17                      | 16       | 3             | 4           |           | 5           | 3          | 4      | 3           | 3              | 3           |              |          | 1      | 4      | 5      | 5 2       | 1        | 1        |
| ulan die frequencies. •                 | 18                      | 17       | 2             | 2           |           | 1           | 1          | 3      | 3           | 4              | 3           |              |          | 1      | 2      | 3      | 1         | 1        | 1        |
|                                         | 19                      | 18       | 2             | 2           |           |             |            | 3      | 3           | 1              | . 8         |              |          |        |        | 3      | 1         | 1        | 1        |
| TREQUENCT(D2:D21;D2:                    | 20                      | 19       |               |             |           |             |            |        |             |                | 10          | Decline to   | state    |        |        |        | 1         | 1        | 1        |
| Fraguencies Calculation                 | 21                      | 20       | 4             | 4           |           | 4           | 3          | 3      | 4           | 3              | 8           |              |          | 2      | 3      | 2      | 2 1       | 1        | 1        |
| frequencies is a little more            | 22                      |          |               |             |           |             |            |        |             |                |             |              |          |        |        |        |           |          |          |
| complicated. • Pick the v               | 23                      | S        | cale T        | he qualit   | y of my h | high school | science    | classe | ees was v   | ery good.      |             |              |          |        |        |        |           |          |          |
|                                         | 24                      |          | 5             | 1           | 0.05263   | 2           |            |        |             |                |             |              |          |        |        |        |           |          |          |
|                                         | 25                      |          | 4             | 7           |           |             |            |        |             |                |             |              |          |        |        |        |           |          |          |
|                                         | 26                      |          | 3             | 5           |           |             |            |        |             |                |             |              |          |        |        |        |           |          |          |
|                                         | 2/                      |          | 2             | 5           |           |             |            |        |             |                |             |              |          |        |        |        |           |          |          |
|                                         | 28                      |          | 1             | 1           |           |             |            |        |             |                |             |              |          |        |        |        |           |          |          |
|                                         | 29                      |          |               | 0           |           | -           |            |        |             |                |             |              |          |        |        |        |           |          |          |
|                                         | 30                      |          |               |             |           |             |            |        |             |                |             |              |          |        |        |        |           |          |          |
| -                                       | 22                      |          |               |             |           |             |            |        |             |                |             |              |          |        |        |        |           |          |          |
| Options -                               | 14 4 >                  | ► Inpu   | it sheet      | data set    | /N / me   | ans / stan  | dard devia | ations | frequ       | iencies /      | percentages | graphs       | / Indep  | t-test | ] ◀ 🗌  |        |           |          |          |
|                                         |                         |          |               |             |           |             |            |        |             |                |             |              |          |        |        | _      |           | -        |          |
| Select destination and press ENTER or o | choose Paste            |          |               |             |           |             |            |        |             |                |             |              |          |        |        |        |           | 미빈 10    | 0% 🕞     |

| 💌   🗖 🙍 - 🕅 - 🗅 🍘   -                   |                       |          |              |              |                 |              |           | Minu    |        | and the second |             |            |           |          |        |           |           |          |          |
|-----------------------------------------|-----------------------|----------|--------------|--------------|-----------------|--------------|-----------|---------|--------|----------------|-------------|------------|-----------|----------|--------|-----------|-----------|----------|----------|
|                                         |                       |          |              |              |                 |              |           | wiere   | SOILEX | cei            |             |            |           |          |        |           |           |          |          |
| File Home Insert Page                   | e Layout              | Formulas | Data         | Review       | View            |              |           |         |        |                |             |            |           |          |        |           |           |          |          |
| Cut Calibri                             | *                     | 11 · A   |              | = =          | 87-             | 📑 Wrap Text  |           | General |        | ×              |             |            |           | +        | *      |           | Σ AutoSum | · 🐴      | æ.       |
| Paste Copy -                            | TT - LOT              | - 10-    | A . =        | = =          |                 |              |           | ¢ _ 0/  |        | €.0 .00        | Condition   | al Format  | Cell      | Insert   | Delete | Format    | 🛃 Fill 🔻  | Sort &   | Find &   |
| 🗸 💞 Format Painter                      | <u>o</u> . I <u>m</u> | · · · ·  | <u>-</u> · - |              | sh sh           | menge och    | -enter •  | a · -7  | ,      | .00 *.0        | Formatting  |            | Styles *  | *        | *      | +         | 🖉 Clear 👻 | Filter * | Select * |
| Clipboard 🕞                             | Font                  |          | Gi           |              | Alignmer        | ıt           | Gi        | Nu      | mber   | Es.            |             | Styles     |           |          | Cells  |           | E         | diting   |          |
| D25 • (*                                | $f_{sc} = C$          | 25/19    |              |              |                 |              |           |         |        |                |             |            |           |          |        |           |           |          |          |
| 6 of 24 - Clipboard 🛛 💌 🗙               | ERA ERA               | 244 Modu | le 4 Data Se | t w stats.xl | sx              |              |           |         |        |                |             |            |           |          |        |           |           |          |          |
| Paste All                               |                       | Δ        | B            | C            | D               | F            | F         | G       |        | н              | 1           | 1          | к         |          | 1      | м         | N         | 0        | P        |
| Click an item to paste:                 | 10                    | 9        | 4            | 4            |                 | 2 4          |           | 3       | 2      | 4              | 10          | Fast India | i K       | 1        | 6      | ivi       | 4 2       | 0        | 2        |
| Image: 0.052631579                      | 11                    | 10       | 5            | 5            |                 | 4 4          |           | 4       | 5      | 5              | 3           |            |           | 1        | 3      |           | 3 1       |          | 1        |
| -                                       | 12                    | 11       | 2            | 3            |                 | 4 4          |           | 4       | 4      | 2              | 3           |            |           | 2        | 2      |           | 1 1       |          | 1        |
|                                         | 13                    | 12       | 3            | 3            |                 | 3 3          |           | 3       | 3      | 3              | 6           |            |           | 1        | 4      |           | 3 1       |          | 1        |
| 변] = C24/19                             | 14                    | 13       | 1            | 2            |                 | 3 4          |           | 3       | 2      | 1              | 5           |            |           | 1        | 1      |           | 3 1       |          | 1        |
|                                         | 15                    | 14       | 4            | 4            |                 | 5 5          |           | 4       | 5      | 3              | 3           |            |           | 2        | 4      |           | 5 2       |          | 1        |
| Percentages Calculating                 | 16                    | 15       | 4            | 4            |                 | 4 4          |           | 4       | 4      | 4              | 7           | Chumash    |           | 1        | 2      |           | 3 1       |          | 1        |
| percentages will be easier              | 17                    | 16       | 3            | 4            |                 | 53           |           | 4       | 3      | 3              | 3           |            |           | 1        | 4      |           | 52        |          | 1        |
| dian die nequencies. •                  | 18                    | 17       | 2            | 2            |                 | 1 1          |           | 3       | 3      | 4              | 3           |            |           | 1        | 2      |           | 3 1       |          | 1        |
| ERECHENCY/B2·B21 B2                     | 19                    | 18       | 2            | 2            |                 |              |           | 3       | 3      | 1              | 8           |            |           |          |        |           | 3 1       |          | 1        |
| 1100001102.021,02                       | 20                    | 19       |              |              |                 |              |           | _       |        | _              | 10          | Decline to | o state   | -        | -      |           | 1         |          | 1        |
| Frequencies Calculating                 | 21                    | 20       | 4            | 4            |                 | 4 3          |           | 3       | 4      | 3              | 8           |            |           | 2        | 3      |           | 2 1       |          | 1        |
| frequencies is a little more            | 22                    |          | ealo 7       | the quali    | h. of much      | igh sehool s | ciones e  | lassaas |        | nunned         |             |            |           |          |        |           |           |          |          |
| complicated. • Plot the V               | 23                    | 5        | cale i       | ine quaii    | 0.05262         | ign school s | cience o  | assees  | vas ve | ary good.      |             |            |           |          |        |           |           |          |          |
|                                         | 24                    |          | 3            |              | 0.05205         | 1            |           |         |        |                |             |            |           |          |        |           |           |          |          |
|                                         | 26                    |          | 3            | 5            | 0.26315         | 2            |           |         |        |                |             |            |           |          |        |           |           |          |          |
|                                         | 27                    |          | 2            | 5            | 0.26315         | 3            |           |         |        |                |             |            |           |          |        |           |           |          |          |
|                                         | 28                    |          | 1            | 1            | 0.05263         | 2            |           |         |        |                |             |            |           |          |        |           |           |          |          |
|                                         | 29                    |          |              | 0            |                 | D            |           |         |        |                |             |            |           |          |        |           |           |          |          |
|                                         | 30                    |          |              |              |                 | Ctrl) -      |           |         |        |                |             |            |           |          |        |           |           |          |          |
|                                         | 31                    |          |              |              |                 |              |           |         |        |                |             |            |           |          |        |           |           |          |          |
|                                         | 32                    |          |              |              |                 |              |           |         |        |                |             |            |           |          |        |           |           |          |          |
| Options                                 | H 4 >                 | N Inpu   | t sheet 🏒    | data set     | <u>/N / mea</u> | ans 🦯 stand  | ard devia | tions   | reque  | encies /       | percentages | s / graphs | / Indep   | o t-test | ◀      |           |           |          |          |
| Select destination and press ENTER or o | choose Paste          | 2        |              |              |                 |              |           |         |        |                |             | Average: 0 | .18947368 | 84 Co    | unt: 5 | Sum: 0.94 | 368421    |          | 00% 😑    |